Ξ

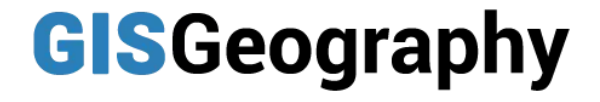

Home » Remote Sensing » Supervised and Unsupervised Classification in Remote Sensing

#### **REMOTE SENSING**

# Supervised and Unsupervised Classification in Remote Sensing

By: GISGeography • Last Updated: October 29, 2021

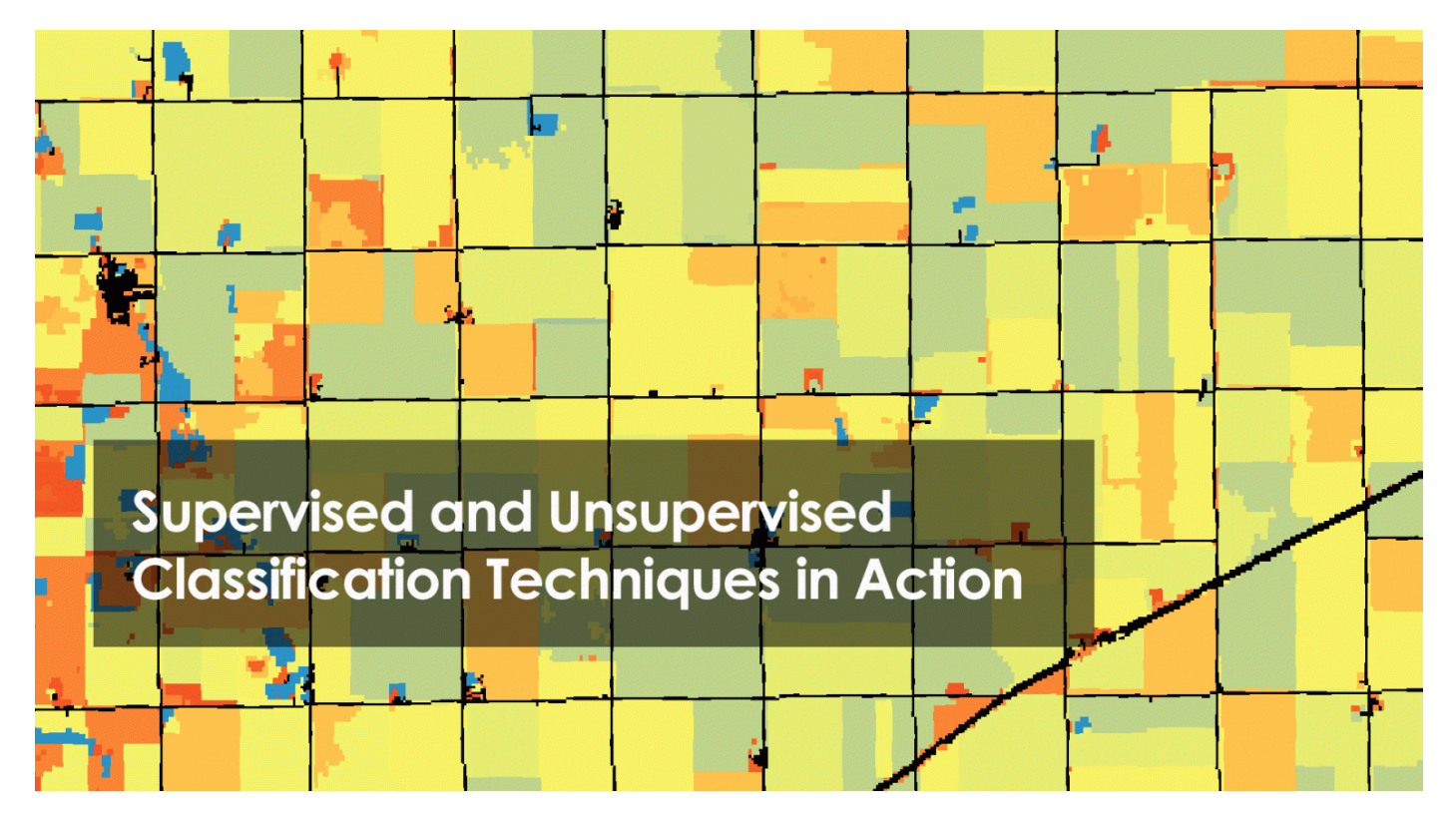

# Unsupervised vs Supervised Classification in Remote Sensing

The 3 most common remote sensing classification methods are:

- 1. Unsupervised classification
- 2. Supervised classification
- 3. Object-based image analysis

What are the main differences between **supervised** and **unsupervised classification**? You can follow along as we classify in ArcGIS.

### **Supervised Classification in Remote Sensing**

66

In supervised classification, you select training samples and classify your image based on your chosen samples. Your training samples are key because they will determine which class each pixel inherits in your overall image.

When you run a supervised classification, you perform the following 3 steps:

- 1. Select training areas
- 2. Generate signature file
- 3. Classify

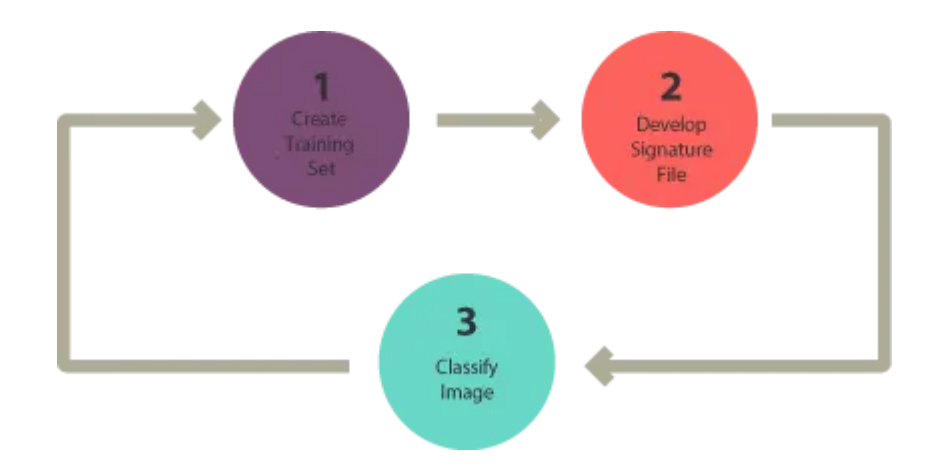

#### Step 1. Select training areas

In this step, you find training samples for each land cover class you want to create. For example, draw a polygon for an urban area such as a road or parking lot. Then, continue

"

drawing urban areas representative of the entire image. Make sure it's not just a single area.

Once you have enough samples for urban areas, you can start adding training samples for another land cover class. For example, you can add polygons over treed areas for the "forest" class.

If you're using ArcGIS, the steps are:

- Beforehand, you must enable the Image Analysis Toolbar (Windows Image Analysis).
- Add the training sample manager. Then, click the "*Draw Polygon*" icon to add training samples.
- For each land cover class, draw polygons. Then, merge them into a single class.

| m Aug         | Classific | ation +   😵 Worldv | iew2  | •     | 🗹 - R |
|---------------|-----------|--------------------|-------|-------|-------|
|               | Train     | ing Sample Manag   | er    |       | ×     |
|               | * 🖻       | 🖌 🤃 🕂              | ↑ ↓ № | 🕍 🖉 Σ |       |
|               | ID        | Class Name         | Value | Color | Count |
|               | 1         | Urban              | 1     |       | 278   |
|               |           |                    |       |       |       |
|               |           |                    |       |       |       |
|               |           |                    |       |       |       |
| and the state |           |                    |       |       |       |
| Sec. 1        |           |                    |       |       |       |

#### Step 2. Generate signature file

At this point, you should have training samples for each class. The signature file is what holds all the training sample data that you've collected up to this point. It's a way to save your samples for you to work on at a later time.

The steps in ArcGIS are:

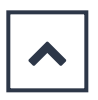

• Create a signature file by clicking the "create a signature file" icon.

| ĺ | 📑 Trai | ning Sample Mana | ger   |       |       |  |
|---|--------|------------------|-------|-------|-------|--|
|   | * 🖻    | 🔒   🗄 🕂 🗙        | ↑ ↓ № | 📠 🖄 Σ |       |  |
|   | ID     | Class Name       | Value | Color | Count |  |
|   | 1      | Urban            | ] 1   |       | 278   |  |

### Step 3. Classify

The most common supervised classification methods include:

- Maximum likelihood
- Iso cluster
- Class probability
- Principal components
- Support vector machine (SVM)

As shown in previous studies, <u>SVM achieves one of the highest levels of accuracy</u> for prediction. But each option has its own advantages. Overall, it's best to test each one for yourself.

In this step, the input is your signature file which has the training samples. If you run it and don't like the result, then you may have to verify your training samples. Ultimately, this is the best way to know where your classification errors exist.

The steps in ArcGIS are:

• Run the "classify" tool. Next, your input will be the signature file.

Supervised and Unsupervised Classification in Remote Sensing - GIS Geography

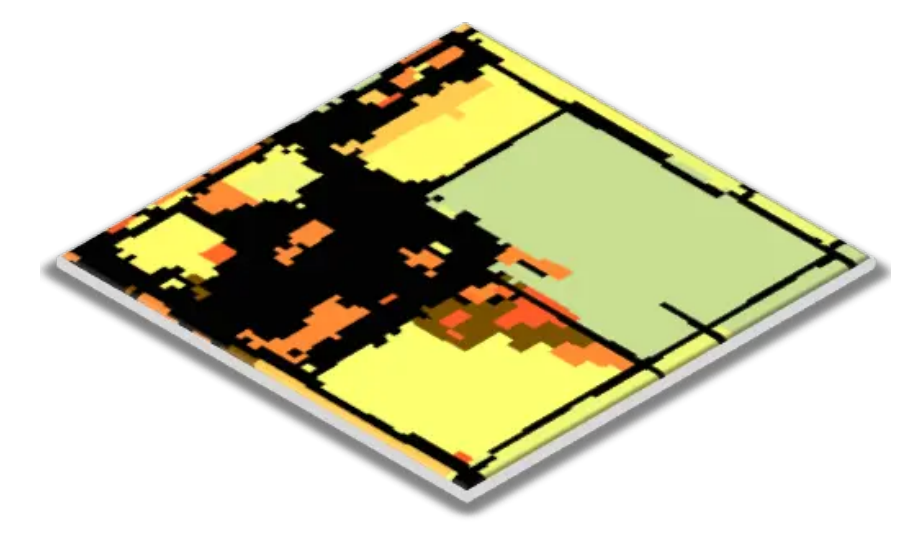

## **Unsupervised Classification in Remote Sensing**

66

Unsupervised classification generates clusters based on similar spectral characteristics inherent in the image. Then, you classify each cluster without providing training samples of your own.

"

The steps for running an unsupervised classification are:

- 1. Generate clusters
- 2. Assign classes

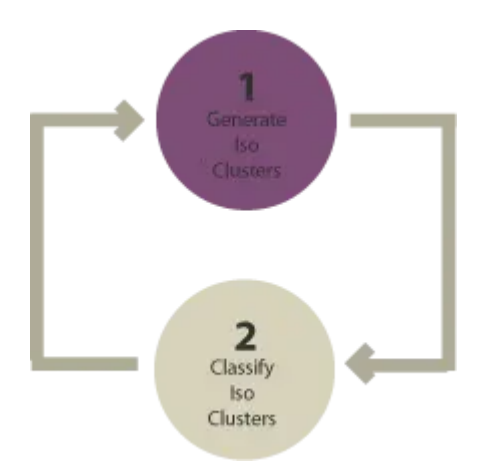

#### Step 1. Generate clusters

In this step, the software clusters pixels into a set number of classes. So, the first step is to assign the number of classes you want to generate. Also, you have to identify which bands you want to use.

If you're using Landsat, here is a list of <u>Landsat bands</u>. For Sentinel, here are <u>Sentinel-2</u> <u>bands</u>. We also have a <u>handy guide on spectral signatures</u> which explains which spectral bands are useful for classifying different classes.

In ArcGIS, the steps for generating clusters are:

- First, you have to activate the spatial analyst extension (Customize 
   Extensions 
   Spatial Analyst).
- In this unsupervised classification example, we use Iso-clusters (Spatial Analysis Tools ► Multivariate ► Iso clusters).

**INPUT**: The image you want to classify.

NUMBER OF CLASSES: The number of classes you want to generate during the unsupervised classification. For example, if you are working with <u>multispectral imagery</u> (red, green, blue, and NIR bands), then the number here will be 40 (4 classes x 10).
 MINIMUM CLASS SIZE: This is the number of pixels to make a unique class.

When you click OK, it creates clusters based on your input parameters. But you still need to identify which land cover classes each cluster belongs to.

#### Step 2. Assign classes

Now that you have clusters, the last step is to identify each class from the iso-clusters output. Here are some tips to make this step easier:

- In general, it helps to select colors for each class. For example, set water as blue for each class.
- After setting each one of your classes, we can merge the classes by using the reclassify tool.

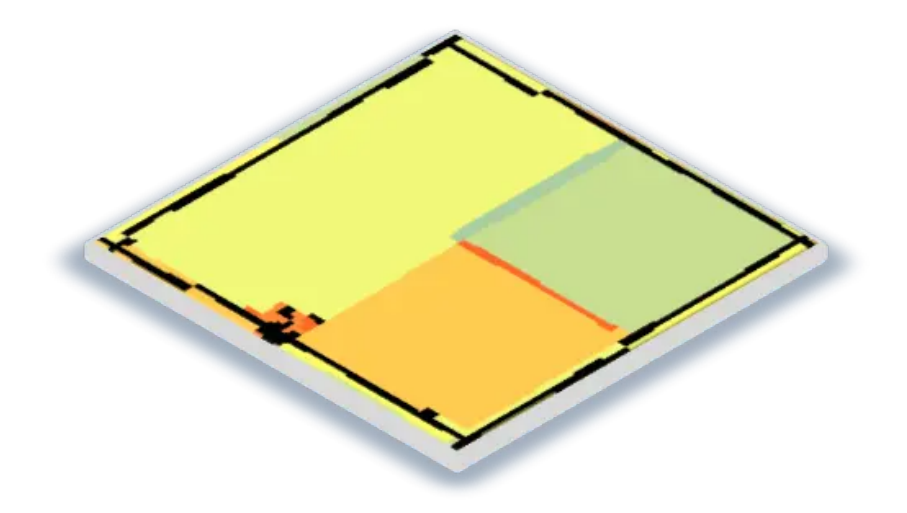

If land cover appears in 2 classes, you will need to make some manual edits. For example, if vegetation was mistakenly classified as water (perhaps algae in the water), you will have to manually edit the polygon.

In most cases, it helps to convert the raster to vector and use the editing toolbar. You can split polygons to help properly identify them.

#### **READ MORE: 9 Free Global Land Cover / Land Use Data Sets**

# Land Cover Classification with Supervised and Unsupervised Methods

Today, you've learned how to create a land cover using supervised and unsupervised classification.

But the next step forward is to use <u>object-based image analysis</u>. This is the most modernet technique in <u>image classification</u>.